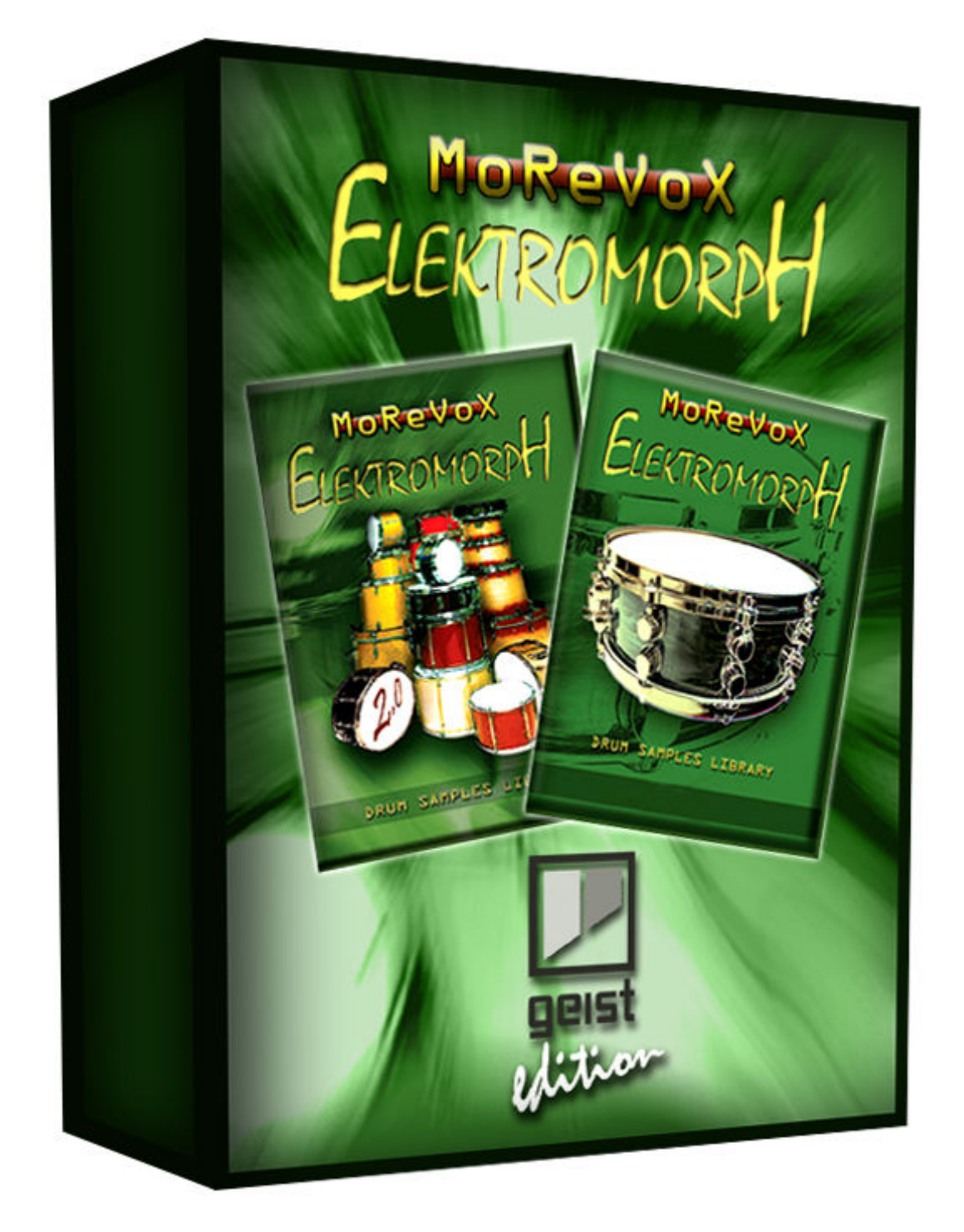

## INSTALLATION

- a. Unzip the downloaded file
- b. Choose your installer
   The MAC installers have the OSX suffix at the end.
   The WINDOWS installers have the WIN suffix at the end.
- c. Run the installer (double click on it)
- d. Insert the Serial number
- e. Choose where to install the sounds
   The Geist sounds are generally stored in :
   OSX > SYSTEM HD/User/Your Account/Documents/FXpansion/Geist/Contents
   WIN > C:\User\Your Account\Documents\Fxpansion\Geist\Contents

However you can install the package in other locations

- f. Click the Install button
- g. DONE!

## NOTE

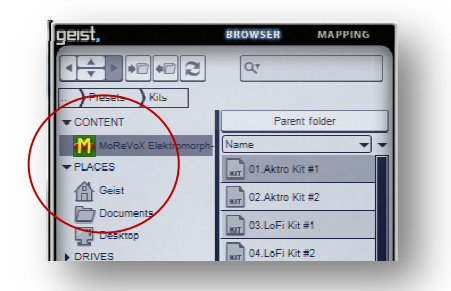

After the installation, drag the installed folder to the Content tab in the Geist browser so you'll be able to access to the Elektromorph contents quickly.

## CONTENTS

The whole Elektromorph Geist Edition library contains: 831 Samples 24bit@44.1Khz 15 Geist Kits

## ADDITIONAL INFORMATIONS

For more info about Elektromorph Library, please visit: www.elektromorph.com MoReVoX support : support@morevox.com Main MoReVoX site : www.morevox.com